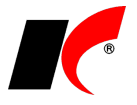

## Elektronické podepisování dokumentů

K dokumentům zasílaným e-mailem ve formátu PDF lze připojovat elektronický podpis (kvalifikovaný certifikát) vydaný kvalifikovanou certifikační autoritou.

- Nejdříve certifikát vyexportujte z úložiště osobních certifikátů (se zadáním hesla) do libovolného adresáře jako soubor \*pfx. Po načtení do programu jej z tohoto adresáře můžete smazat. Při vystavení nebo prodlužování platnosti certifikátu u certifikační autority je nutné povolit export soukromého klíče.
- 2. V hlavní nabídce libovolného modulu vyberte Nástroje Nastavení modulu Společná nastavení. Vlevo dole stiskněte tlačítko Uživatel vyberte uživatele a přejděte na záložku Uživatel a spojení. V části El. podpis vyhledejte stiskem tlačítka jeho kvalifikovaný certifikát s příponou .pfx a zadejte Heslo (=heslo zadané při exportu certifikátu do \*.pfx).

| <b>(</b>            | Nastavení modulů         |                 |                         |                    |           |        |         |  |
|---------------------|--------------------------|-----------------|-------------------------|--------------------|-----------|--------|---------|--|
| Modul               | Základní nastavení Ko    | munikace        | Dotazy a přenosy        | Uživatel a spojení | Číselníky | E-shop | Ostatní |  |
| Účetnictví          | Spojení                  |                 |                         |                    |           |        |         |  |
| Banka               | Telefon                  | +420 549        | 437 271                 |                    |           |        |         |  |
| Pokladna            | Mobil                    |                 |                         |                    |           |        |         |  |
| Faktury vydané      | E mail                   |                 | - 01- 1                 |                    |           |        |         |  |
| Faktury přijaté     | E-mail                   | pavelkov        | a@keloc.cz              |                    |           |        |         |  |
| Manažerská nadsta   | ICQ                      |                 |                         |                    |           |        |         |  |
| Sklad               | Jiné spojení             |                 |                         |                    |           |        |         |  |
| Sklad - společné    | Funkce                   |                 |                         |                    |           |        |         |  |
| Objednávky a servi: | Podpis uživatele         | 14              | เล้ารัดการระดากว่าสุดระ |                    |           |        |         |  |
| Servis              |                          |                 |                         |                    |           |        |         |  |
| Reklamace a oprav   | Zpřístupnit pouze období |                 |                         |                    |           |        |         |  |
| Kasa                | Pamatovat posledn        | i<br>otevřené c | bdobí jednotlivých m    | odulů              |           |        |         |  |
| Evidence majetku    |                          | 1 0(01)0110 0   |                         |                    |           |        | 31      |  |
| Mzuy<br>Docházka    | 28                       |                 |                         |                    |           |        |         |  |
| Mady - logicletive  | Ubrázek (bmp) s podpis   | em              | ···· 🔨                  | El. podpis (.pfx)  | ×         |        | ×       |  |
| CRM                 |                          |                 |                         | Heslo              |           |        |         |  |
| Projekty            |                          | .oc cs,         | s.r.o.                  |                    |           |        |         |  |
| · · · · ·           | K K                      | rižikova i      | 706                     |                    |           |        |         |  |
| Pro firmu           | teM                      | 549 497         | no<br>7 271             |                    |           |        |         |  |
| Pro skupinu         |                          | : CZ4160        | 0681                    |                    |           |        |         |  |
| r to oktopino       |                          |                 |                         |                    |           |        |         |  |
| ✓ Uživatel          | Dagmar Pavelková 🗸 🗸     | 22              |                         | 📧 Uložit           | OK        |        | Zpět    |  |

3. V okně tisku dokumentu (např. faktury vydané) klikněte pravým tlačítkem myši na název tiskové sestavy a zvolte **Nastavení tiskových sestav**. U sestavy, ke které chcete připojovat el. podpis, stiskněte we sloupci *Nastavení*.

Přidejte nový záznam pomocí tlačítka a v něm zapněte parametr **Připojit el. podpis k dokumentu v PDF**. Použití podpisu lze omezit na vybraného uživatele nebo počítač. Ponecháte-li nastavení prázdná, připojí se el. podpis automaticky jen u uživatelů, kteří jej mají nastaven.

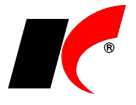

Ve stejném okně jsou k dispozici pole pro **nastavení předmětu** a **těla e-mailové zprávy**. Toto nastavení **není vázáno na použití el. podpisu** a lze jej použít i pro běžné odesílání sestav e-mailem. Tlačítky vložíte do polí vzorový text s proměnnými, který si můžete upravit. Nastavení uložíte stiskem **OK**.

| 🏥 N                                   | lastavení tiskárny                                                                                                    | r a el. podpisu pro počítač/uživatele - nový 👘 🖡                                                                     | ×  |  |  |  |  |  |
|---------------------------------------|----------------------------------------------------------------------------------------------------|----------------------------------------------------------------------------------------------------|----|--|--|--|--|--|
| Sestava                               | FVDNORG                                                                                                    | 🗹 Připojit el. podpis k dokumentu v PDF                                                                              |    |  |  |  |  |  |
| Popis                                 | Faktura vydaná                                                                                                    |                                                                                                    |    |  |  |  |  |  |
| Počítač                               |                                                                                                    | ~~~ ~~ ~~ ~~ ~~ ~~ ~~ ~~ ~~ ~~ ~~ ~~ ~~                                                                              |    |  |  |  |  |  |
| Tiskárna                              |                                                                                                    | ×                                                                                                    |    |  |  |  |  |  |
| Uživatel                              | Dagmar Pavelková                                                                                                    |                                                                                                    |    |  |  |  |  |  |
| 🗌 Nastavit velikost papíru 🛛 🚖 x 🚔 mm |                                                                                                    |                                                                                                    |    |  |  |  |  |  |
| E-mailová zp                          | práva 💿 Text                                                                                                    | - Html (soubor)                                                                                                    |    |  |  |  |  |  |
| Předmět                               | Faktura - daňový dok                                                                                                    | lad - č. < <str(faktvyd.nvariabil,10,0)>&gt; - &lt;<faktvyd.cucel>&gt;</faktvyd.cucel></str(faktvyd.nvariabil,10,0)> | ~~ |  |  |  |  |  |
| Text                                  | Vážený zákazníku,<br>v příloze Vám zasílán                                                                                                    | e daňový doklad ve formátu PDF, který je podepsán elektronickou                                                      | ~  |  |  |  |  |  |
|                                       | značkou založenou na kvalifikovaném certifikátu a splňuje tak veškeré náležitosti<br>daňového dokladu. Elektronickou značkou je opatřen pouze dokument PDF, daňový |                                                                                                    |    |  |  |  |  |  |
|                                       | doklad tedy můzete archivovat bez doprovodného e-mailu.                                                                                                    |                                                                                                    |    |  |  |  |  |  |
|                                       |                                                                                                    | OK Zpět                                                                                                    |    |  |  |  |  |  |

**Upozornění:** Na počítači, na kterém budou dokumenty podpisovány, musí být kromě kvalifikovaného certifikátu uživatele nainstalovány také **certifikáty dané certifikační autority,** které musí být považovány za důvěryhodné. Certifikát je možné nastavit jako důvěryhodný např. prostřednictvím Adobe Readeru, ve kterém je otevřen elektronicky podepsaný dokument (o nainstalování certifikátů požádejte svého správce IT).

Pro více informací prosím kontaktujte naši hot-line nebo využijte nápovědu 🧐.